## 5-③従業員情報をe-AMANOに1人ずつ登録する

新しく入社する従業員を1人ずつe-AMANOに登録する方法です。 中途社員、パートアルバイト等少人数の場合は以下方法にてご登録ください。 ※5-④複数人を一括で登録する方法もございます。 入力方法が異なるだけで、作業結果は同じです。登録人数に応じてご選択ください。

## (1) 従業員の新規追加

人事担当者向けブルー画面の「従業員管理」→「従業員新規追加」を選択してください。

| ℜ e-AMANO    |           |                                                    | ● and a ● ● ● ● ● ● ● ● ● ● ● ● ● ● ● ● ● ● |
|--------------|-----------|----------------------------------------------------|---------------------------------------------|
| 合 ホーム        | 従業員登録     |                                                    |                                             |
| 见 従業員管理 ▲    |           |                                                    |                                             |
| → 従業員一覧      |           | 新規従業員の登録情報を入力してください。                               |                                             |
| → 従業員新規追加    |           |                                                    | 現在登録従業員数 :5/1000                            |
| → 従業員一括新規追加  | 姓名        | вя                                                 |                                             |
| → 従業員招待(入社)  |           |                                                    |                                             |
| → 従業員招待      | 姓名(フリガナ)  | 8 <b>3</b>                                         |                                             |
| → 証差員ロール設定   |           | (例:アマノタロウ)                                         |                                             |
| 品 お知らせ管理 ▼   | メールアドレス1  |                                                    |                                             |
| 日 手続き ・ ・    |           | ***** 会社で指定されているアドレスを入力して下さい。                      |                                             |
| □ マイナンバー管理 ▼ |           |                                                    |                                             |
| 民 電子申請 •     | メールアドレス 2 |                                                    |                                             |
| □ 電子申請義務化 ▼  |           | 96人アドレスなど、本人へ連絡がつくアドレスを入力して下さい。指定アドレスがない場合は入力不変です。 |                                             |
| ■ Web明細書 ▼   | 入社年月日     | <del>認</del> 知                                     |                                             |

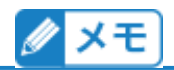

※「必須」マークの付いている項目は必ず登録してください。

※「メールアドレス」欄は、会社が発行しているメールアドレスや、携帯電話のキャリアのメールアドレスを 入力してください。Gmail等のフリーアドレスは基本的にご利用いただかないようお願いいたします。 詳しくは下記をご確認ください。

https://www.tis.amano.co.jp/e-amano/pdf/manual/faq/faq\_mail.pdf

■従業員にメールアドレスがない(付与していない)場合 本システムの仕組み上、メールアドレスの登録が必須となっておりますが、従業員にメールアドレスがない、会 社のメールアドレスを付与していない場合などは管理者のメールアドレス等をご登録ください。 メールアドレスがない従業員に入社手続きの依頼を行う場合は、案内方法が異なります。 詳しくは、下記「メールアドレスがない従業員への依頼について」を参照ください。 https://www.tis.amano.co.jp/e-amano/pdf/manual/08e-amanomanual\_invite\_3.pdf

※「入社年月日」欄を手入力する場合は区切り文字に"/"を入れてください。 入力が完了したら、「登録確認」を押下してください。

| メールアドレス2 |    | 個人アドレスなど、本人へ連絡がつくアドレスを入力して下さい。指定アドレスがない場合は入力不変です。      |   |
|----------|----|--------------------------------------------------------|---|
| 入社年月日    | ØN |                                                        |   |
| 従業員コード   | BA |                                                        |   |
| 事業所      | ЖЯ | イーアマノ株式会社                                              |   |
| 雇用形態     | ØA | 正社員                                                    |   |
|          |    | 至線確認                                                   |   |
|          |    | Copyright 2019 Amano Corporation. All Rights Reserved. | ^ |

入力内容を確認し、「登録実行」を押下します。

|           | 以下の内容でよ                  | :ろしいでしょうか? |
|-----------|--------------------------|------------|
| 姓名(漢字)    | 天野 太郎                    |            |
| 姓名(フリガナ)  | アマノタロウ                   |            |
| メールアドレス1  | taro_amano@e-amano.co.jp |            |
| メールアドレス 2 |                          |            |
| 入社年月日     | 2020/04/01               |            |
| 従業員コード    | 000000102                |            |
| 事業所       | イーアマノ株式会社                |            |
| 雇用形態      | 正社員                      |            |
|           | 戻る                       | 登錄实行       |

登録完了です。

| 従業員登録 |                                                        |  |
|-------|--------------------------------------------------------|--|
|       | 従業員の登録が完了しました                                          |  |
|       | 展る                                                     |  |
|       | Copyright 2019 Amano Corporation. All Rights Reserved. |  |

| ~5-③設定後の操作手順~                       |
|-------------------------------------|
| 【5-③で入社済の従業員を登録した場合】                |
| ⇒「6入社済従業員について」に進んでください。             |
| 【5-③で新規従業員を登録した場合】                  |
| ⇒「8新規で登録した従業員に入社手続きの招待をする」に進んでください。 |
|                                     |